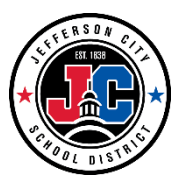

# EOY Scheduling Elementary Students for Upcoming Year

# Contents

| Scheduling – Roster Setup              | 1 |
|----------------------------------------|---|
| Creating and Assigning Sections        | 3 |
| Creating a section                     | 3 |
| Assigning a teacher to a section       | 6 |
| Changing teacher assigned to a section | 8 |

# **Scheduling – Roster Setup**

This tool allows you to set up the class list for a course. This is <u>ONLY</u> to be used when scheduling <u>classes</u> <u>BEFORE</u> school starts. This is <u>NOT</u> to be used when scheduling individual students throughout the year.

1) Select the current Year, School, and Calendar.

| Year  | 13-14   | ✓ Sc | chool    | Bela | ir Elementary School | • | Calendar | 13-14 Belair Elementary School 🗸 |
|-------|---------|------|----------|------|----------------------|---|----------|----------------------------------|
| Index | Search  | Help | р        | <    | District Notices     |   |          |                                  |
| Kailo | Leesman |      | i anti-s | _    | • [06/10/2014]       |   |          |                                  |

2) Select the **Search** tab and choose **Course/Section** as the search type. Click "**GO**". This will pull up a list of all courses in the school for the year selected in step one.

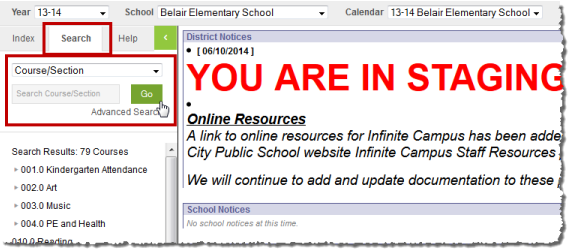

3) Roster all students to a grade level attendance course (001.0 Kindergarten Attendanc, 100.1 Grade 1 Attendance, 2002.2 Grade 2 Attendance, etc.) first. Click on the **arrow** next to the the grade level course to see all of the sections built for a course.

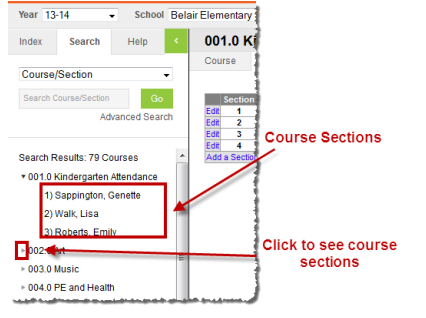

4) Select the teacher in the first Section (Sappington, Genette). This will bring up the **Section** tab.

| Year 13-14 - School E      | Belair Eleme   | entary School                                                             | <ul> <li>Calendar</li> </ul> | 13-14 Belair El | ementary |  |  |
|----------------------------|----------------|---------------------------------------------------------------------------|------------------------------|-----------------|----------|--|--|
| Index Search Help          | < 001<br>Teact | .0-1 Kindergarte                                                          | en Attendar                  | nce             |          |  |  |
| Course/Section -           | Secti          | on Staff History                                                          | Roster                       | Attendance      | Grading  |  |  |
| Search Course/Section Go   |                | Save 😣 Delete                                                             |                              |                 |          |  |  |
| Advanced Search            |                | _                                                                         |                              |                 |          |  |  |
| Search Results: 79 Courses | * 1847         | SectionD 184762 "Section Number Teacher Display Name 1 Sappington Genette |                              |                 |          |  |  |
| 1) Sappington, Genette     | Max            | Students Lunch Count                                                      | Milk Count                   | Adult Count     |          |  |  |
| 2) Walk, Lisa              | Dual           | ()<br>Credit Site Code                                                    |                              |                 |          |  |  |
| 3) Roberts, Emily          | Dere           | Oldered Com                                                               |                              | <b>•</b>        |          |  |  |
| 4) Hulsey, Becky           | -              | Skinny Seq                                                                |                              | heroom          |          |  |  |
|                            | Online         | Learning (Override)                                                       |                              |                 |          |  |  |

5) Click on the **Roster Setup** tab.

| <b>001.0-1</b><br>Teacher: S | Kindergarte           | n Attenda    | nce        |                                                                                                    |                                                                                                    |              | -                 |
|------------------------------|-----------------------|--------------|------------|----------------------------------------------------------------------------------------------------|----------------------------------------------------------------------------------------------------|--------------|-------------------|
| Section                      | Staff History         | Roster       | Attendance | Grading By Task                                                                                              | Grading By Student                                                                                                    | Roster Setup | Roster Batch Edit |
| Save                         | Student List and/or   | Copy Section |            |                                                                                                    |                                                                                                    |              | -                 |
| Copy stude                   | nt from this section: |              |            |                                                                                                    | •                                                                                                    |              |                   |
| Current R                    | oster(23/)            |              |            | Show Students                                                                                                | s in this grade only:                                                                                                    |              | 1                 |
|                              |                       |              |            | A Salard, Upv<br>Chan, Jasan<br>Crung, Aaly<br>Savia, Kinan<br>Suawadi, Kya<br>Elivarda, Sh<br>Faharty, Jila | He D (K) 8113220316<br>(K) 823215485<br>41 W (K) 4545803542<br>(A. (K) 4545803542<br>(A. (K) 657214713<br>6 (K) 657214713<br>8416 A. (K) 674551438<br>9 W (K) 152125175 |              |                   |

6) The listing on the right hand side gives a list of **ALL** students who are in the building in alphabetical order. This can be narrowed down to **GRADE** by clicking on the drop down box and selecting the needed grade.

| <b>001.0-1</b><br>Teacher: Sa | Kindergarte<br>appington, Genette | n Attend     | ance       |                                                                                                    |                                                                                                    |              |                   |  |  |  |  |
|-------------------------------|-----------------------------------|--------------|------------|----------------------------------------------------------------------------------------------------|----------------------------------------------------------------------------------------------------|--------------|-------------------|--|--|--|--|
| Section                       | Staff History                     | Roster       | Attendance | Grading By Task                                                                                          | Grading By Student                                                                                                    | Roster Setup | Roster Batch Edit |  |  |  |  |
| E Save                        | Student List and/or               | Copy Section |            |                                                                                                    |                                                                                                    |              |                   |  |  |  |  |
| Copy studer                   | t from this section:              |              |            |                                                                                                    | ▼                                                                                                    |              |                   |  |  |  |  |
| Current Ro                    | ster(23/)                         |              |            | Show Student                                                                                             | Show Students in this grade only:                                                                                                    |              |                   |  |  |  |  |
|                               |                                   |              |            | Chan, Jacon<br>Chan, Jacon<br>Chung, Aalty<br>Davis, Kinas<br>Duewal, Ky<br>Edwards, St<br>Faharty, Jile | (K) 329215485<br>4h M (K) 454555542<br>4h M (K) 454555542<br>(K) 4527556515<br>6 E (K) 4527555515<br>18448 A (K) 4574551455<br>18448 A (K) 4574551455<br>18478 A (K) 1955125155 | -            |                   |  |  |  |  |

7) Select the appropriate grade from the drop down to narrow the list of students to select from.

| <b>001.0-1</b><br>Teacher: Sa | Kindergarte          | n Attenda    | ance       |        |                              |                                                           |              |                   |
|-------------------------------|----------------------|--------------|------------|--------|------------------------------|-----------------------------------------------------------|--------------|-------------------|
| Section                       | Staff History        | Roster       | Attendance | Gradir | ng By Task                   | Grading By Student                                        | Roster Setup | Roster Batch Edit |
| Save S                        | Student List and/or  | Copy Section |            |        |                              |                                                           |              |                   |
| Copy studen                   | t from this section: |              |            |        |                              | •                                                         |              |                   |
| Current Ro                    | ster(23/)            |              |            |        | Show Student                 | s in this grade only : $\kappa \rightarrow$               | -            |                   |
|                               |                      |              |            | ^      | Chern, Jasson                | Han (D) (R()) (BH 31222338118)<br>(R()) (B2282211(346835) |              |                   |
|                               |                      |              |            |        | Crump, Aally<br>Caula, Kimar | #R-W-(RC)-HEHOREE<br>L.A. (RC)-REP721147713               |              |                   |
|                               |                      |              |            |        | Duewell, Kak                 | E ((4)/682168908                                          |              | 4                 |
|                               |                      |              |            |        | Faiturity Jillia             | n W (M) 1982125175                                        |              |                   |

8) Begin selecting the students who will be rostered in this classroom by clicking on the student's name. They will be appear in the **Current Roster** section of the page.

| 001.0-1<br>Teacher: Sa                                                                                                   | Kindergarter<br>appington, Genette                                                                                                    | n Attenda   | ance       |                                                                                                    |                                                                                                    |              |                   |
|----------------------------------------------------------------------------------------------------|----------------------------------------------------------------------------------------------------|-------------|------------|----------------------------------------------------------------------------------------------------|----------------------------------------------------------------------------------------------------|--------------|-------------------|
| Section                                                                                                    | Staff History                                                                                                    | Roster      | Attendance | Grading By Task                                                                                                    | Grading By Student                                                                                                    | Roster Setup | Roster Batch Edit |
| Save S                                                                                                    | Student List and/or C                                                                                                    | opy Section |            |                                                                                                    |                                                                                                    |              |                   |
| Copy studen                                                                                                    | t from this section:                                                                                                    |             |            |                                                                                                    | T                                                                                                    |              |                   |
| Current Ro                                                                                                    | ster(23/)                                                                                                    |             |            | Show Student                                                                                                    | s in this grade only: $\kappa \rightarrow$                                                                                                    |              |                   |
| Statianiti, Liby<br>Ohan, Jaacon<br>Ohang, Aaliy<br>Sauvis, Kimar<br>Saawati, Kiy<br>Sitwanitis, Si<br>Faihanity, Jillia | ина (2) (4) 8/132203/46<br>h (4) 825927(3485<br>yah (4) 825927(3485<br>h) A (4) 825727(477)<br>a) E (4) 825727(477)<br>a) E (4) 82572103008<br>b) 8446 A (42) 8727103018<br>b) 8446 A (42) 9257(257)455 | +           |            | <ul> <li>Ballarit, Ulyo<br/>Chan, Jason</li> <li>Chang, Aulty</li> <li>Danis, Kinan</li> <li>Dunwalt, Kyh</li> <li>Edwardt, Syh</li> <li>Edwardt, Sh</li> <li>Faharby, Jille</li> </ul> | HA D (K) 8113230348<br>(K) 8252113485<br>ah W (K) 454530542<br>(A. (K) 4545214713<br>e (K) 4521246713<br>e (K) 45214551488<br>a W (K) 4574551488<br>h W (K) 1521(25175) |              |                   |

9) After all students have been rostered to the section, click on **Save Student List and/or Copy Section**. After saved, the Current Roster should show the number of students who have been rostered.

| 001.0-1<br>Teacher: Sa       | Kindergarte                                     | n Attenda    | nce        |       |                              |                                               |              |                   |
|------------------------------|-------------------------------------------------|--------------|------------|-------|------------------------------|-----------------------------------------------|--------------|-------------------|
| Section                      | Staff History                                   | Roster       | Attendance | Gradi | ng By Task                   | Grading By Student                            | Roster Setup | Roster Batch Edit |
| Save \$                      | Student List and/or (                           | Copy Section |            |       |                              |                                               |              |                   |
| Copy studen                  | t from this section:                            |              |            |       |                              | •                                             |              |                   |
| Current Ro                   | ster(23/)                                       |              |            |       | Show Student                 | s in this grade only: $\kappa$ –              |              |                   |
| Dallard, Lib/<br>Otan, Japan | HINE (D) (NO) BRIDDOMINE<br>N (NO) BORDIN SHARE | -            |            | ~     | Ealard, Lipsy<br>Otan, Japan | Hal (D. (H)) &H32228418<br>(H): 82582113488   |              |                   |
| Drump, Hally                 | with W (N) HEHEREDENCE                          |              |            |       | Crump, Aallys                | #Fi W ((4)) 4834038883462                     |              | ,                 |
| Cashila, Morean              | H.A. (R) 487214713                              |              |            |       | Clavia, Kinani               | 1.4. (N) 4857211471(3)<br>F (N) 4857211471(3) |              |                   |
| Edwards, S                   | Hierrie (HC) (HC) (E7451511415                  | 6            |            |       | Edwards, Sh                  | arta (A. (H)/074551458                        |              |                   |
| Falsely Jill                 | en W (N) 1607(251/75                            |              |            |       | Falsely Jillar               | NW (NC) 19881(2981(798                        |              |                   |

10) To remove a student from the roster <u>BEFORE</u> school starts, click on the student's name in the Current Roster section and it will remove the name from the list. Click Save Student List and/or Copy Section. A warring will pop up. If doing this <u>BEFORE</u> school starts, click OK. If this is during the school year, click Cancel.

| You removed 1 student from the class:<br>Gr                       |                                       |
|-------------------------------------------------------------------|---------------------------------------|
| All existing attendance and grading scores for these st Continue? | udents in this class will be deleted. |
|                                                                   | OK Cancel                             |

# **Creating and Assigning Sections**

Courses and sections and teacher assignments will roll from year to year. However, there may be sections that need to be added or teachers that need to be re-assigned or added each year. The steps below will show you how to add a new section and assign/reassign teachers into sections.

## **Creating a section**

1) Select the current Year, School, and Calendar.

| Year 13  | -14 🗸    | School | Bela | air Elementary School | • | Calendar              | 13-14 Belair Elementary School 🗸 |
|----------|----------|--------|------|-----------------------|---|-----------------------|----------------------------------|
| Index    | Search   | Help   | <    | District Notices      |   |                       |                                  |
|          |          |        |      | • [06/10/2014]        |   |                       |                                  |
| KailovLo | A STREET |        | -    |                       |   | and the second second |                                  |

2) Select the **Search** tab and choose **Course/Section** as the search type. Click "**GO**". This will pull up a list of all courses in the school for the year selected in step one.

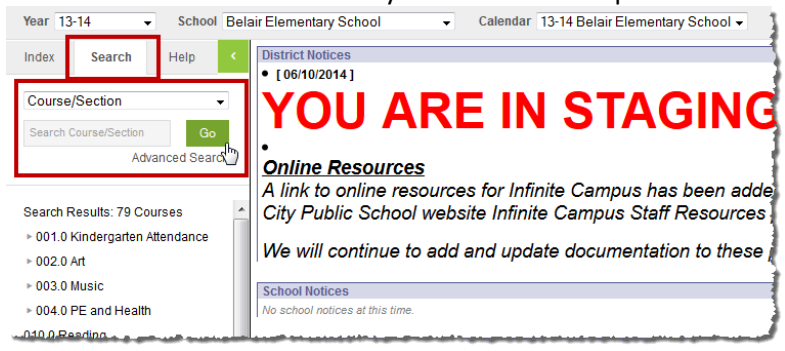

3) Click on the course name that needs a section added.

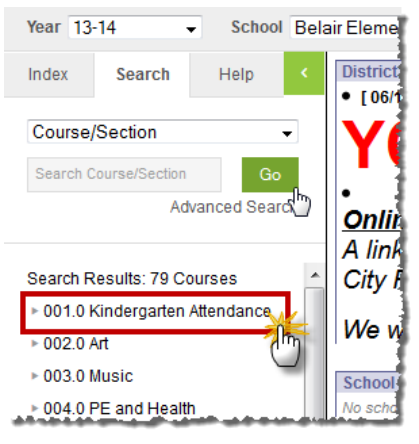

4) Click on the Section Tab.

| Cou  | rse       | Sections G          | Grading Tasks |      | Standards |        | Composite Grading |              | Соц   |
|------|-----------|---------------------|---------------|------|-----------|--------|-------------------|--------------|-------|
|      | Section   | Teacher             | Room          | Term | Schedule  | Period | Seats Taken       | Scheduling G | Group |
| Edit | 1         | Sappington, Genette | e             | Year | RS-ER     | 1-3    | (23/)             |              |       |
| Edit | 2         | Walk, Lisa          |               | Year | RS-ER     | 1-3    | (23/)             |              |       |
| Edit | 3         | Roberts, Emily      |               | Year | RS-ER     | 1-3    | (23/)             |              |       |
| Add  | a Section | 1                   |               |      |           |        |                   |              |       |

5) Click on Add a Section.

| 00   | 1.0 Ki   | indergarte    | en At  | tenda      | ance | •        |        |             |            | 1     |
|------|----------|---------------|--------|------------|------|----------|--------|-------------|------------|-------|
| Cou  | rse      | Sections Gra  |        | ding Tasks |      | Stand    | lards  | Composi     | Cou        |       |
|      |          |               |        |            |      |          |        |             |            |       |
|      | Section  | Teacher       |        | Room       | Term | Schedule | Period | Seats Taken | Scheduling | Group |
| Edit | 1        | Sappington, G | enette |            | Year | RS-ER    | 1-3    | (23/)       |            | 1     |
| Edit | 2        | Walk, Lis     | sa     |            | Year | RS-ER    | 1-3    | (23/)       |            |       |
| Edit | 0        | Poberts, E    | mily   |            | Year | RS-ER    | 1-3    | (23/)       |            |       |
| Add  | a Sectio | 5             |        |            |      |          |        |             |            |       |

6) In the Section Editor, enter the following information:

Section Number: Next sequenced number

Position Code: 60: Teachers

Semester Code: 0: Full Year

| Section Edito    | nr                  |                 |             |
|------------------|---------------------|-----------------|-------------|
| *Section Numb    | er Feacher Display  | Name            |             |
| 4                |                     |                 |             |
| Max Students     | Lunch Count         | Milk Count      | Adult Count |
| 0                |                     |                 |             |
| Dual Credit Site | Code                |                 |             |
|                  |                     |                 |             |
| Room             | Skinny Seq          | Hon             | neroom      |
| -                |                     |                 |             |
| Primary Tea      | cher                |                 |             |
| There is no      | active primary tead | her for this se | ection.     |
| Course Time U    | nit                 |                 |             |
|                  |                     |                 |             |
| Position Code    |                     |                 |             |
| 60: Teachers     |                     | -               |             |
| Minutee per W    | sok                 |                 |             |
|                  |                     |                 |             |
| Caseload         |                     |                 |             |
|                  |                     |                 |             |
| Semester Code    | •                   |                 |             |
| 0: Full Year     | <b>-</b>            | ar and a second |             |
| Test Method      |                     | ~0              |             |
|                  | -                   |                 |             |
| Assignment Co    | mment               |                 |             |

Mark the section Schedule Placements depending on the type of section that is being added.
 \*NOTE: Any time a section is added in a core class, an Art, Music, and PE section will need to be created with a corresponding section number.

Attendance Course: Periods 1-6 in all columns

Reading, Writing, Language, Math, Science, Social Studies, Habits & Parent Comments Courses: Period Courses in all columns

Art, Art Skills & Habits, Music, Music Skills & Habits, PE & Health, PE & Health Skills & Habits Courses: Period Specials in all columns

Title 1 Reading, ELL, Concert Orchestra, Resource, and Speech and Language Courses: Period NI in all columns

| Section Schedule Pla | acemen | ıt |   |      |   |                 |                 |                 |                     |                 |                 |                 |                 |                     |                 |                 |                 |                 |                     |           |     |   |    |      |   |                 |                 |                 |                     |
|----------------------|--------|----|---|------|---|-----------------|-----------------|-----------------|---------------------|-----------------|-----------------|-----------------|-----------------|---------------------|-----------------|-----------------|-----------------|-----------------|---------------------|-----------|-----|---|----|------|---|-----------------|-----------------|-----------------|---------------------|
|                      |        |    |   |      |   |                 |                 |                 | Q1                  |                 |                 |                 |                 |                     |                 |                 |                 |                 |                     |           |     |   |    |      |   |                 |                 |                 | Q2                  |
|                      | м      | T  | w | Th 🗖 | F | M 2<br>HR<br>ER | T 2<br>HR<br>ER | W 2<br>HR<br>ER | Th<br>2<br>HR<br>ER | F 2<br>HR<br>ER | M 3<br>HR<br>ER | T 3<br>HR<br>ER | W 3<br>HR<br>ER | Th<br>3<br>Hr<br>ER | F 3<br>HR<br>ER | T 2<br>HR<br>LS | M 2<br>Hr<br>LS | W 2<br>HR<br>LS | Th<br>2<br>HR<br>LS | F 2<br>LS | м 🗆 | т | w  | Th 🗖 | F | M 2<br>HR<br>ER | T 2<br>HR<br>ER | W 2<br>HR<br>ER | Th<br>2<br>HR<br>ER |
| Period 1 🗹           |        |    |   |      |   |                 |                 |                 |                     |                 |                 |                 |                 |                     |                 |                 |                 |                 |                     | ₹         |     |   |    |      |   |                 |                 |                 |                     |
| Period 2 🗹           |        |    |   |      |   |                 |                 |                 |                     |                 |                 | ◄               |                 |                     |                 |                 |                 |                 |                     |           |     |   |    |      |   |                 |                 |                 |                     |
| Period 3 🗹           |        |    |   |      |   |                 |                 |                 |                     |                 |                 |                 |                 |                     |                 |                 |                 |                 |                     |           |     |   |    |      |   |                 |                 |                 |                     |
| Period 4 🗹           |        |    |   |      |   |                 |                 |                 |                     |                 |                 |                 |                 |                     |                 |                 |                 |                 |                     |           |     |   |    |      |   |                 |                 |                 |                     |
| Period 5 🗹           |        |    |   |      |   |                 |                 |                 |                     |                 |                 |                 |                 |                     |                 |                 |                 |                 |                     |           |     |   |    |      |   |                 |                 |                 |                     |
| Period 6 🗹           |        |    |   |      |   |                 |                 |                 |                     |                 |                 |                 |                 |                     |                 |                 |                 |                 |                     |           |     |   |    |      |   |                 |                 |                 |                     |
| Period Courses       |        |    |   |      |   |                 |                 |                 |                     |                 |                 |                 |                 |                     |                 |                 |                 |                 |                     |           |     |   |    |      |   |                 |                 |                 |                     |
| Period Specials      |        |    |   |      |   |                 |                 |                 |                     |                 |                 |                 |                 |                     |                 |                 |                 |                 |                     |           |     |   |    |      |   |                 |                 |                 |                     |
| Period NI            |        |    |   |      |   |                 |                 |                 |                     |                 |                 |                 |                 |                     |                 |                 |                 |                 |                     |           |     |   |    |      |   |                 |                 |                 |                     |
| Priod Plan Time      | D.     |    |   |      |   | ŋ.              |                 |                 | Π.                  | Π.              | 0               |                 | Q.              | D.                  |                 | A               | <b>P</b>        |                 | Π.                  |           |     |   | 0. | , e  | 0 | 0               |                 |                 |                     |

Plan Time Course: Period Plan Time in all columns

#### 8) Click Create Section.

| Period 4           |      |  |      |  |  |      |      |      |  |      |      |      |  |  |      |      |      |  |   |         |        |   | E   |
|--------------------|------|--|------|--|--|------|------|------|--|------|------|------|--|--|------|------|------|--|---|---------|--------|---|-----|
| Period 5 🗹         |      |  |      |  |  |      |      |      |  |      |      |      |  |  |      |      |      |  |   |         |        |   | E   |
| Period 6 🗹         |      |  |      |  |  |      |      |      |  |      |      |      |  |  |      |      |      |  |   |         |        |   | E   |
| Period Courses     |      |  |      |  |  |      |      |      |  |      |      |      |  |  |      |      |      |  |   |         |        |   | i i |
| Period Specials    |      |  |      |  |  |      |      |      |  |      |      |      |  |  |      |      |      |  |   |         |        |   | í í |
| Period NI          |      |  |      |  |  |      |      |      |  |      |      |      |  |  |      |      |      |  |   |         |        |   | í í |
| Period Plan Time 🔳 |      |  |      |  |  |      |      |      |  |      |      |      |  |  |      |      |      |  |   |         |        |   | i î |
|                    | <br> |  | <br> |  |  | <br> | <br> | <br> |  | <br> | <br> | <br> |  |  | <br> | <br> | <br> |  | C | reate : | Sectio | n |     |

## Assigning a teacher to a section

Once a section is created a teacher needs to be assigned to the section.

1) Select the current Year, School, and Calendar.

| Year 13     | -14 🗸  | Schoo | Bela | air Elementary School | • | Calendar | 13-14 Belair Elementary School 🗸 |
|-------------|--------|-------|------|-----------------------|---|----------|----------------------------------|
| Index       | Search | Help  | <.   | District Notices      |   |          |                                  |
| - Kailov Le | osper  |       |      | • [06/10/2014]        |   |          |                                  |

2) Select the **Search** tab and choose **Course/Section** as the search type. Click "**GO**". This will pull up a list of all courses in the school for the year selected in step one.

| Year 13-14 - School Bela                  | air Elementary School 🗸 Calendar 13-14 Belair Elementary School 🔹 👔                                                        |
|-------------------------------------------|----------------------------------------------------------------------------------------------------|
| Index Search Help <                       | District Notices  • [06/10/2014]                                                                                           |
| Course/Section   Search Course/Section Go | YOU ARE IN STAGING                                                                                                    |
| Advanced Seard                            | Online Resources                                                                                                    |
| Search Results: 79 Courses                | A link to online resources for Infinite Campus has been adde<br>City Public School website Infinite Campus Staff Resources |
| • 001.0 Kindergarten Attendance           | We will continue to add and undate documentation to these                                                                  |
| ▶ 002.0 Art                               | we will continue to add and update documentation to these                                                                  |
| ▶ 003.0 Music                             | School Notices                                                                                                    |
| ▶ 004.0 PE and Health                     | No school notices at this time.                                                                                            |
| .010.0.Reading                            |                                                                                                    |

3) Click on the **arrow** next to the the grade level course to see all of the sections built for a course.

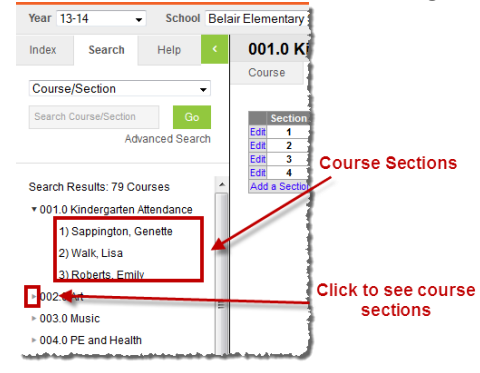

4) Select the section. This will bring up the **Section** tab.

| ndex Search H             | elp <    | 001.0     | Kindergarte   | n Attend  | ance |              |                  |              |       |
|---------------------------|----------|-----------|---------------|-----------|------|--------------|------------------|--------------|-------|
|                           |          | Course    | Sections      | Grading T | asks | Standard     | s Composi        | te Grading   | Cours |
| Course/Section            | •        |           |               |           |      |              |                  |              |       |
| Search Course/Section     | Go       | Secti     | ion Teacher   | Room      | Term | Schedule Per | riod Seats Taken | Scheduling G | roup  |
| Advance                   | d Sooreb | Edit 1    | Sappington, G | enette    | Year | RS-ER 1      | -3 (23/)         |              |       |
| Advance                   | u Search | Edit 2    | Walk, Lis     | a         | Year | RS-ER 1      | -3 (23/)         |              |       |
|                           |          | Edit 3    | Roberts, Er   | nily      | Year | RS-ER 1      | -3 (23/)         |              |       |
| earch Results: 79 Courses | 6        | Add a Sec | ction         |           | Year | RS-ER 1      | -3 (0/)          |              |       |
| 001.0 Kindergarten Atten  | dance    |           |               |           |      |              |                  |              |       |
| 1) Sappington, Genett     | e        |           |               |           |      |              |                  |              |       |
| 2) Walk, Lisa             |          |           |               |           |      |              |                  |              |       |
| 3) Roberts, Emily         |          |           |               |           |      |              |                  |              |       |
|                           |          |           |               |           |      |              |                  |              |       |

5) Select the **Staff History** tab.

| 001.0-4<br>Teacher: N | Kindergarte           | n Attendan                     | ce      |            |          |
|-----------------------|-----------------------|--------------------------------|---------|------------|----------|
| Section               | Staff History         | Roster                         | Attenda | nce G      | rading E |
| Hew                   | Primary Teacher       | <ul> <li>New Teache</li> </ul> | r 🕀     | New Sectio | n Staff  |
| Staff Histo<br>Name   | o <b>ry</b>           | Start Date                     |         | End Date   | 1        |
| Name                  |                       | Start Date                     |         | LIIU Date  |          |
| There is r            | to active primary tea | cher for this sect             | lon.    |            |          |
| There is r            | to active primary tea | cher for this sect             | lion.   |            |          |

6) Select the New Primary Teacher button.

|   | 001.0-4<br>Teacher: No | Kindergarte         | en At | tenda      | nce    |        |          |           |      |
|---|------------------------|---------------------|-------|------------|--------|--------|----------|-----------|------|
|   | Section                | Staff History       | R     | oster      | Atter  | ndance | e (      | Grading I | By T |
|   | 🕂 New F                | Primary Teacher     | ⊕ N   | lew Teac   | her    | ⊕ N    | ew Secti | on Staff  |      |
|   | Staff Histo            | гу                  |       |            |        | -      |          |           |      |
|   | Name                   |                     |       | Start Da   | ite    | Er     | nd Date  |           | Dist |
| - | There is n             | o active primary te |       | or unis sa | ecuon. |        |          | -         |      |

7) Select the **Name** drop down and select the **teacher's name** from the list. If the teacher's name is not in the list, contact the Office of Student Information, Planning and Assessment.

| scheduled term, or stop | working in the section before the last day of the last scheduled te |
|-------------------------|---------------------------------------------------------------------|
| Staff History Detail    |                                                                     |
| Primary Teacher         |                                                                     |
| *Name                   | Start Date End Date District Assignment                             |
|                         |                                                                     |
|                         |                                                                     |
| Anderson, Renee         | <u> </u>                                                            |
| Binkley, Kali           |                                                                     |
| Cook, Charlene          |                                                                     |
| Cordray, Liz            |                                                                     |
| Crocker, Blaine         | 4                                                                   |
| Dempsey, Gala           |                                                                     |
| DeSimone, Carrie        | on Section                                                          |
| Farmer, Glenda          | cher Display Name here will update the value on the Section tab     |
| Farris, Angela          | rent Teacher Display Name from the Section tab                      |
| Hall, Heather           | Tent reacher bisplay Name from the Section tab.                     |
| Hamilton, Toree         | splay Name on the Section tab:                                      |
| Hemphill, Sandra        |                                                                     |
| Hufendiek Stenhanie     |                                                                     |
| Hulsey, Becky           |                                                                     |
| Leesman, Kalleyvy       |                                                                     |
| Long, Cheryl            |                                                                     |
| Luebbering, Katie       |                                                                     |
| Owens, Tína             |                                                                     |
| Rackers, Amy M          | Name and an an an an an an an an an an an an an                     |

8) Select the **District Assignment** drop down and select **Classroom Teacher** from the list.

| Staff History Detail<br>Primary Teacher |                  |                |        |                              |
|-----------------------------------------|------------------|----------------|--------|------------------------------|
| *Name                                   | Start Date       | End Date       | _      | District Assignment          |
| Thuisey, Decky                          |                  | -              |        |                              |
| Comments                                |                  |                |        |                              |
|                                         |                  |                |        |                              |
|                                         |                  |                |        |                              |
| Teacher Display Name o                  | on Section       |                |        |                              |
| Making a change to the Tea              | cher Display Na  | me here will u | update | the value on the Section tab |
| Continue using the cur                  | rent Teacher Dis | splay Name fr  | om the | Section tab:                 |
| Use a new Teacher Di                    | splay Name on t  | he Section tal | b: Hul | sey, Becky                   |

#### 9) Click Save.

| 001.0-4<br>Teacher: No                                                                | Kinderga<br>ne Assigned                                            | arten At                                                     | tendand                                                             | e                                  |                                                        |                          |                            |
|---------------------------------------------------------------------------------------|--------------------------------------------------------------------|--------------------------------------------------------------|---------------------------------------------------------------------|------------------------------------|--------------------------------------------------------|--------------------------|----------------------------|
| Section                                                                               | Staff Histo                                                        | R R                                                          | oster                                                               | Attenda                            | nce                                                    | Grading                  | By Task                    |
| Save                                                                                  | 🕀 New F                                                            | Primary Tead                                                 | ther 🕀                                                              | New Te                             | acher                                                  | 🕂 Nev                    | v Section S                |
| Name                                                                                  | /                                                                  | _                                                            | Start Date                                                          | _                                  | End Date                                               | _                        | District As                |
| Start Date an<br>scheduled te<br>Staff Histor<br>Primary Teac<br>*Name<br>Hulsey, Bec | id End Date fiel<br>rm, or stop wo<br>y Detail<br>her              | ds should ren<br>rking in the so<br>Start Date               | nain blank unle<br>action before t<br>End Date                      | ess staff<br>the last d            | members s<br>ay of the la<br>District Assi             | tart workir<br>st schedu | ng in the sec<br>led term. |
| Comments                                                                              | ., .                                                               |                                                              |                                                                     |                                    | Classroom                                              | Teacher                  | •                          |
| Comments<br>Teacher Dis<br>Making a cha                                               | splay Name o                                                       | n Section                                                    | ame here will                                                       | undate 1                           | Classroom                                              | Teacher                  | •                          |
| Comments<br>Teacher Dis<br>Making a cha<br>O Continue                                 | splay Name o<br>nge to the Tead<br>using the curr                  | n Section<br>cher Display M<br>ent Teacher E                 | ame here will                                                       | update f                           | Classroom<br>the value or<br>Section tab:              | Teacher                  | ▼<br>.:i                   |
| Comments<br>Teacher Dis<br>Making a cha<br>O Continue<br>O Use a ne                   | splay Name o<br>nge to the Tead<br>using the curr<br>w Teacher Dis | n Section<br>cher Display N<br>ent Teacher D<br>play Name on | ame here will<br>lame here will<br>lisplay Name f<br>the Section ta | update t<br>rom the s<br>ab: Hulse | Classroom<br>the value or<br>Section tab:<br>ay, Becky | the Section              | ▼:<br>on tab.              |

- 10) If a section has been added to a **Grade Level Attendance Course**, repeat steps **3-10** for the following courses for the appropriate grade level:
  - a. Reading
  - b. Language
  - c. Writing
  - d. Math
  - e. Science
  - f. Social Studies
  - g. Habits & Parent Comments
  - h. Plan Time

If a section has been added to an **Art, Music, or PE and Health Course**, repeat steps **3-10** for the following courses for the appropriate grade level:

a. Art – Skills & Habits

OR

b. Music – Skills & Habits

OR

c. PE and Health – Skills & Habits

### Changing teacher assigned to a section

As long as you are making staff changes for the upcoming school year you can follow the steps below to change a teacher linked to a section.

1) Select the current Year, School, and Calendar.

| Year   | 13-14   | <ul> <li>Scl</li> </ul> | hool | Bela | ir Elementary School | • | Calendar | 13-14 Belair Elementary School 🗸 |   |
|--------|---------|-------------------------|------|------|----------------------|---|----------|----------------------------------|---|
| Index  | Search  | Help                    |      | <    | District Notices     |   |          |                                  |   |
|        |         |                         |      |      | • [06/10/2014]       |   |          |                                  |   |
| Kailov | Looemon |                         | _    |      |                      |   |          |                                  | - |

2) Select the **Search** tab and choose **Course/Section** as the search type. Click "**GO**". This will pull up a list of all courses in the school for the year selected in step one.

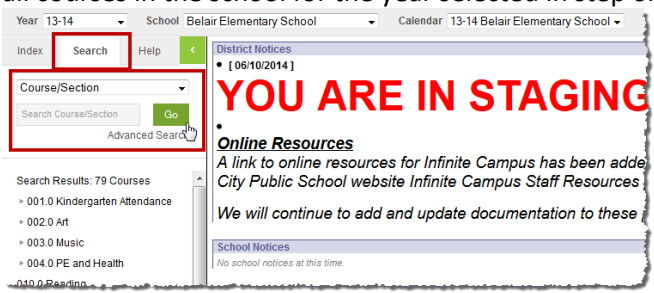

3) Click on the **arrow** next to the the grade level course to see all of the sections built for a course.

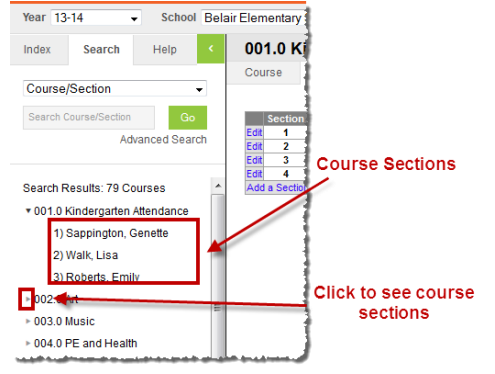

4) Select the section. This will bring up the Section tab.

| Index                       | Search       | <      | 001.0 Kindergarten Attendance |                      |                |           |                |                |            |                   |                    |              |
|-----------------------------|--------------|--------|-------------------------------|----------------------|----------------|-----------|----------------|----------------|------------|-------------------|--------------------|--------------|
|                             |              | Course |                               | Sections             | Grading Tasks  |           | Standards      |                | Categories | Grade Calc Option |                    |              |
| Course/Sect                 | ion          | •      |                               |                      |                |           |                |                |            |                   |                    |              |
| Search Course               | /Section     | Go     |                               | Section              | n Teacher      | Room 1    | Term           | Schedule       | Period     | Seats Take        | N Scheduling Group | Guest Access |
| Advanced Search             |              |        | Edit                          | 1                    | Roberts, Emily | · · · ·   | Q1-<br>Q4      | M-M 2 Hr<br>LS | 1-3        | (0/)              |                    | Grade Book   |
|                             |              |        | Edit                          | 2                    | Walk, Lisa     |           | Q1-<br>Q4      | M-M 2 Hr<br>LS | 1-3        | (0/)              |                    | Grade Book   |
| Search Results: 171 Courses |              | Edit   | 3                             | Schlueter,<br>Alesha |                | Q1-<br>Q4 | M-M 2 Hr<br>LS | 1-3            | (0/)       |                   | Grade Book         |              |
|                             |              | Add    | a Sectio                      | n                    |                |           |                |                |            |                   |                    |              |
| 1) Rober                    | ts, Emily    | 11     |                               |                      |                |           |                |                |            |                   |                    |              |
| 2) Walk,                    | Lisa 🖑       |        |                               |                      |                |           |                |                |            |                   |                    |              |
| 3) Schlue                   | eter, Alesha | -      |                               |                      |                |           |                |                |            |                   |                    |              |

5) Select the **Staff History** tab.

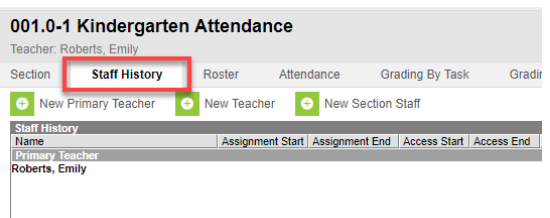

6) Select the Primary Teachers Name

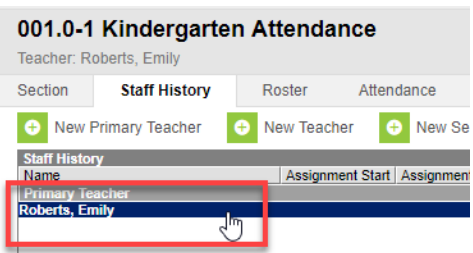

#### 7) Select the Delete Button

| 001.0-1 Kinde<br>Teacher: Roberts, Em                                                                                                    | rgarten Atten       | dance          |                 |  |  |  |  |  |  |  |
|----------------------------------------------------------------------------------------------------|---------------------|----------------|-----------------|--|--|--|--|--|--|--|
| Section Staff H                                                                                                    | listory Roster      | Attendance     | Grading By Task |  |  |  |  |  |  |  |
| Sav. O D<br>Staff Hist ov<br>Name<br>Primary factor<br>Roberts, Emily                                                                                                    | New Pri             | mary Teacher 🤇 | New Teacher 🔶   |  |  |  |  |  |  |  |
| Assignment Start and End date fields should remain blank unless staff members start working in the<br>scheduled term, or stop working in the section before the last day of the last scheduled term.<br>Access to this section is controlled by Access Start and End dates. To end a user's access to this se<br>Staff History Detail<br>Primary Teacher |                     |                |                 |  |  |  |  |  |  |  |
| Name                                                                                                    | District Assignment |                |                 |  |  |  |  |  |  |  |
| Assignment                                                                                                    | Classroom Teacher   | *              |                 |  |  |  |  |  |  |  |
| Access to Section Dat                                                                                                    | Start Date          | End Da         | ate             |  |  |  |  |  |  |  |
| <ul> <li>Unrestricted</li> <li>Date Range</li> </ul>                                                                                                    | Start Date          | End Da         | ite             |  |  |  |  |  |  |  |

8) A message will pop up asking if you are sure you want to delete, select OK

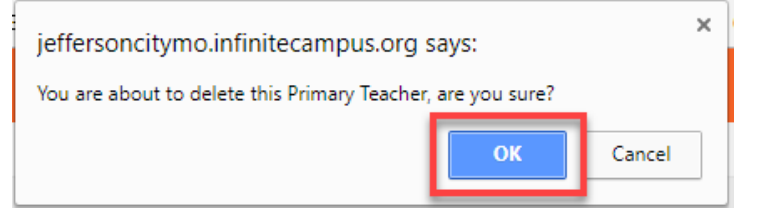

9) Select the New Primary Teacher button.

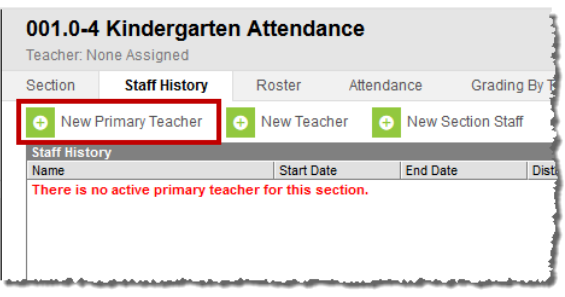

10) Select the **Name** drop down and select the **teacher's name** from the list. If the teacher's name is not in the list, contact the Office of Student Information, Planning and Assessment.

| scheduled term, or sto | p w | orking in the | secti  | on before th  | ie last | day of the last schedule  | ed ter |
|------------------------|-----|---------------|--------|---------------|---------|---------------------------|--------|
| Staff History Detail   |     |               |        |               |         |                           |        |
| Primary Teacher        |     |               |        |               |         |                           |        |
| *Name                  |     | Start Date    |        | End Date      |         | District Assignment       |        |
|                        | -   |               |        |               |         | -                         |        |
| Andrew Deven           |     |               |        |               |         |                           |        |
| Anderson, Renee        |     |               |        |               |         |                           |        |
| Dirikley, Kall         |     |               |        |               |         |                           |        |
| Cordray Liz            | Ξ   |               |        |               |         |                           |        |
| Crocker Blaine         |     |               |        |               |         |                           |        |
| Dempsey Gala           |     |               |        |               |         | ,it,                      |        |
| DeSimone Carrie        | _   | on Section    |        |               |         |                           |        |
| Farmer, Glenda         |     | cher Display  | Nam    | e here will u | update  | e the value on the Sectio | n tat  |
| Farris, Angela         |     | rant Tanahar  | Dian   | lav Nama fr   | om the  | Conting tab:              |        |
| Hall, Heather          |     | rent reacher  | Disp   | ay wante in   | onnune  | e Section tab.            | _      |
| Hamilton, Toree        |     | splay Name o  | in the | e Section tab | DC .    |                           |        |
| Hemphill, Sandra       |     |               |        |               |         |                           |        |
| Hufendiek Stenhanie    |     |               |        |               |         |                           |        |
| Hulsey, Becky          |     |               |        |               |         |                           |        |
| Leesman, Maleyvy       |     |               |        |               |         |                           |        |
| Long, Cheryl           |     |               |        |               |         |                           |        |
| Luebbering, Katie      |     |               |        |               |         |                           |        |
| Owens, Lina            |     |               |        |               |         |                           |        |
| Rackers, Amy M         | 17. |               |        |               |         |                           | _      |

11) Select the **District Assignment** drop down and select **Classroom Teacher** from the list.

| Staff History Detail                                                                       |            |          |   |                     |  |  |  |  |
|--------------------------------------------------------------------------------------------|------------|----------|---|---------------------|--|--|--|--|
| Primary Teacher                                                                            |            |          |   |                     |  |  |  |  |
| Name                                                                                       | Start Date | End Date | _ | District Assignment |  |  |  |  |
| Hulsey, Becky 🗸                                                                            | Π          | •        |   | Classroom Teacher 👻 |  |  |  |  |
|                                                                                            |            |          |   |                     |  |  |  |  |
| Comments                                                                                   |            |          |   |                     |  |  |  |  |
|                                                                                            |            |          |   |                     |  |  |  |  |
|                                                                                            |            |          |   |                     |  |  |  |  |
|                                                                                            |            |          |   |                     |  |  |  |  |
| Teacher Display Name on Section                                                            |            |          |   |                     |  |  |  |  |
| Making a change to the Teacher Display Name here will update the value on the Section tab. |            |          |   |                     |  |  |  |  |
| ◯ Continue using the current Teacher Display Name from the Section tab:                    |            |          |   |                     |  |  |  |  |
| Use a new Teacher Display Name on the Section tab: Hulsey, Becky                           |            |          |   |                     |  |  |  |  |

#### 12) Click Save.

| 001.0-1 Kindergarten Attendance<br>Teacher: Roberts, Emily                                                                                                    |                      |                          |                |              |             |            |      |  |  |  |  |
|----------------------------------------------------------------------------------------------------|----------------------|--------------------------|----------------|--------------|-------------|------------|------|--|--|--|--|
| Section                                                                                                    | Staff History        | Roster                   | Attendar       | ce Gr        | ading By Ta | ask        | Gr   |  |  |  |  |
| Save                                                                                                    | New Primary          | / Teacher                | 🕀 New Tea      | icher 🕂 🕀    | New Sect    | ion Staff  |      |  |  |  |  |
| Name<br>There is no                                                                                                    | ctive primary teache | Assig<br>er for this sec | nment Start As | signment End | Access St   | art Access | s En |  |  |  |  |
| Assignment Start and End date fields should remain blank unless staff members start working in the section<br>scheduled term, or stop working in the section before the last day of the last scheduled term.<br>Access to this section is controlled by Access Start and End dates. To end a user's access to this section, et |                      |                          |                |              |             |            |      |  |  |  |  |
| Staff Histor<br>Primary Teac                                                                                                    | y Detail<br>her      | _                        | _              | _            |             |            |      |  |  |  |  |
| *Name<br>Bearden, Je                                                                                                    | nnifer 🔻             | District Assi            | gnment<br>▼    |              |             |            |      |  |  |  |  |
|                                                                                                    |                      | Start Date               | -              | End Date     |             |            |      |  |  |  |  |

- 13) If a section has been added to an **Grade Level Attendance Course**, repeat steps **3-12** for the following courses for the appropriate grade level:
  - a. Reading
  - b. Language
  - c. Writing
  - d. Math
  - e. Science
  - f. Social Studies
  - g. Habits & Parent Comments
  - h. Plan Time

If a section has been added to an **Art, Music, or PE and Health Course**, repeat steps **3-12** for the following courses for the appropriate grade level:

d. Art – Skills & Habits

OR

- e. Music Skills & Habits OR
- f. PE and Health Skills & Habits